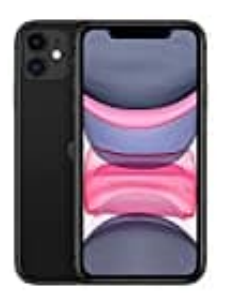

Apple iPhone 11

## Darstellung anpassen

An deinem iPhone kannst du ganz leicht die Darstellung anpassen. Wir zeigen dir in den nachstehenden Schritten, wie das funktioniert:

1. Öffne die Einstellungen App.

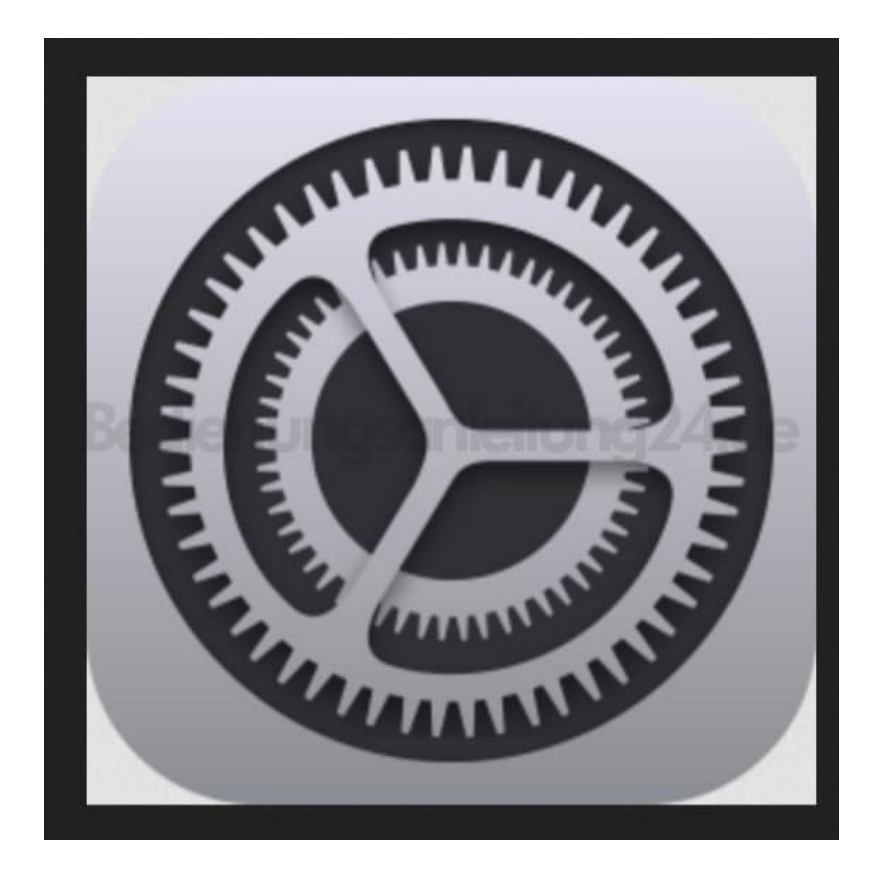

2. Scrolle nach unten zu Anzeige & Helligkeit.

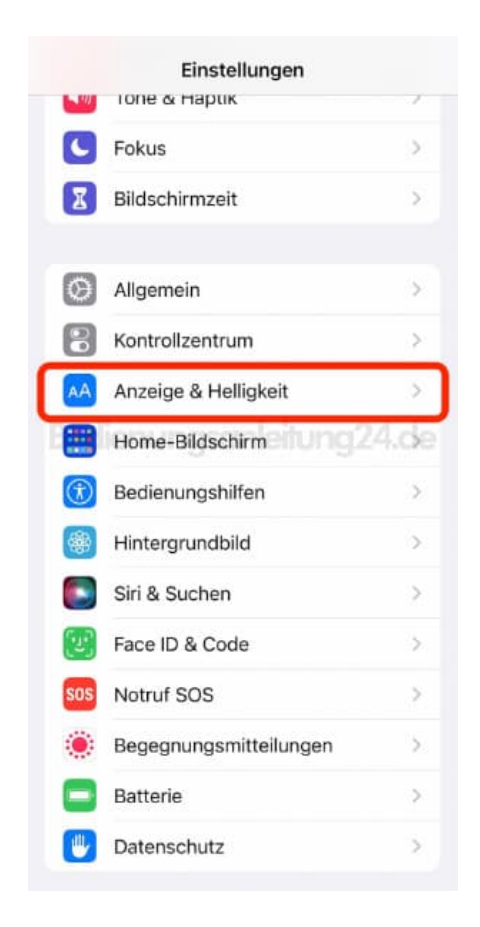

3. Hier findest du ganz unten den Menüpunkt Anzeige.

| HELLIGNEI                                                                   |                                                                                     |
|-----------------------------------------------------------------------------|-------------------------------------------------------------------------------------|
|                                                                             | O #                                                                                 |
| True Tone                                                                   | 0                                                                                   |
| Das iPhone-Display<br>Umgebungsbeleuci<br>in verschiedenen U<br>erschainen. | r wird automatisch an die<br>htung angepasst, sodass Farbe<br>mgebungen einheitlich |
| Night Shift                                                                 | 23:00 bis 08:00                                                                     |
| Automatische S                                                              | Sperre 30 Sekunden                                                                  |
| Beim Anheben                                                                | aktivieren                                                                          |
| Textgröße                                                                   |                                                                                     |
| Fetter Text                                                                 | 0                                                                                   |
| ANZEIGEZOOM                                                                 |                                                                                     |
| Anzeige                                                                     | Standard                                                                            |
| Wähle einen Anzeig                                                          | gemodus für das iPhone. Mit                                                         |

4. In diesem Menü hast du die Wahl zwischen "Standard" und "Vergrößert". Wähle deine gewünschte Darstellung aus.

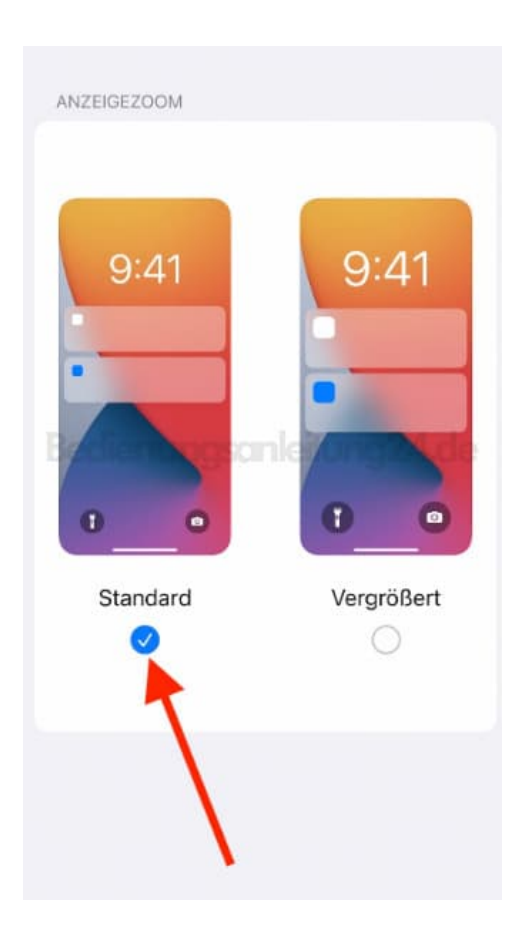

5. Zum Abschluss tippst du oben rechts auf Einstellen und bestätigst noch den Hinweis.

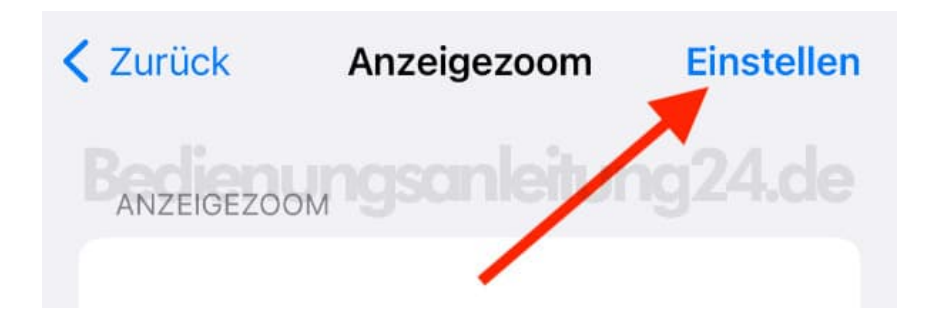

6. Das iPhone wird jetzt neu gestartet und mit den neuen Einstellungen hochgefahren.